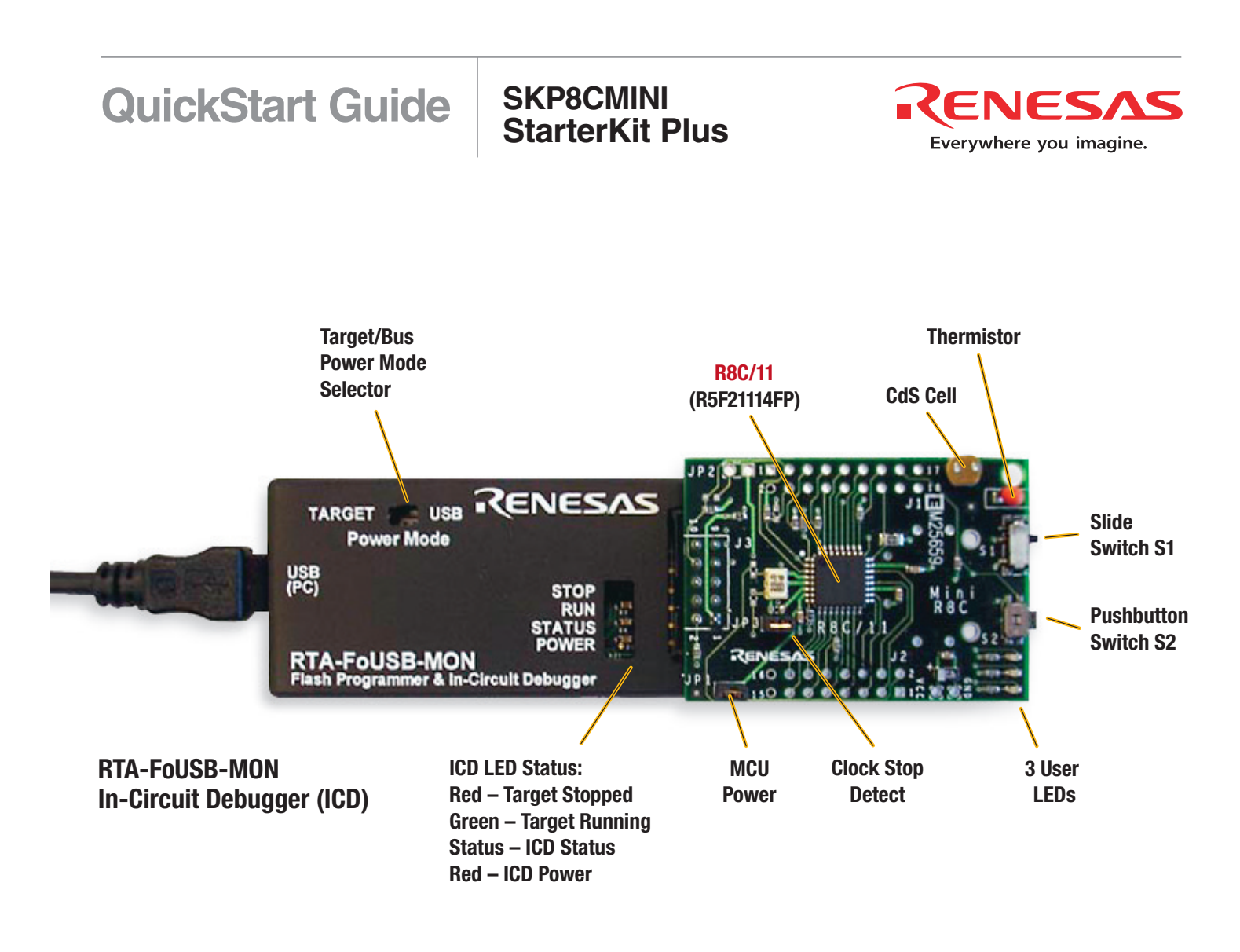

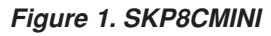

## 1. Mini R8C StarterKit Plus Software Install

- a) Please insert the enclosed CD into your computer's CD-ROM drive. The CD should auto-start, displaying the SKP8CMini Install Screen. Follow the directions in the installation windows to install the Renesas tools.
  - i) If the installation screen does not appear, please browse the CD root folder and double-click on "SKP\_Installer.exe".
    - Do not plug the In-Circuit Debugger into your USB port until instructed to in Section 2, USB Driver Installation.
    - The installation process requires a valid SKP serial number. Locate the label on the PC board or on the side of your box.
    - During the installation process, you may be prompted to restart your computer. Do not restart until the SKP installer has completed installation of all of the software items.
    - During the SKP install, dialog boxes will appear asking if you would like to install the development tools or not. The development tools will allow you to evaluate the different features of the R8C/11 MCU and the software development environment (debugger, compiler, linker, etc...).

## 2. USB Driver Installation

When you connect the RTA-FoUSB-MON In-Circuit Debugger (ICD) to your computer for the first time, Windows will recognize this new device and will request the drivers. Follow the steps below to install the drivers. Administrator privileges are required to install the driver on a Windows 2000/XP machine.

- a) Plug one end of the USB cable into the RTA-FoUSB-MON and the other into a USB socket on your PC (the supplied USB cable is keyed for the mini USB connector on the FoUSB-MON). The "Found New Hardware Wizard" window will appear.
- b) If using Windows XP, skip to step 2 c); otherwise, click <Next>.
- c) Verify the (Recommended) option is selected and click <Next>.
- d) Select "Specify a location" and leave all other options un-checked, click <Next>.
- e) Browse to the "C:\MTOOL\FOUSB\USB Drivers" folder.
- f) Select the file "fousb.inf" and click <0pen>.
- g) Click <0k> to install the USB Driver.
  - For Windows XP, a dialog box is displayed warning that the driver has not been tested for Windows XP compatibility.
     Please disregard this warning and continue driver installation.
  - You can verify that the driver is installed properly by looking at how fast the Status (yellow) LED is blinking on the RTA-FoUSB-MON. If the driver is loaded correctly, the Status LED will be blinking once every second. If not, the Status LED will blink 2-3 times a second (if you continue having driver installation problems, see SKP8CMINI User's Manual, Appendix A. Troubleshooting).

## 3. Demo Program

The kit ships with a demo program that runs on the board when connected to the ICD (RTA-FoUSB-MON). As there is no connector polarity on the Mini R8C board, please verify the position of the Mini R8C and RTA-FoUSB-MON as shown in Figure 1.

- a) If not already done in step 2, plug one end of the USB cable into the RTA-FoUSB-MON and the other into a USB socket on your PC.
- b) Plug the mini R8C board into the TARGET connector of the RTA-FoUSB-MON as shown in Figure 1. The demo should run!
- c) The demo has two modes of operation: light and temperature. Switch S1 is used to determine which demo is running.
  - i) Light: If S1's actuator is towards pushbutton S2, the light demo is running. The LED's sequential blink speed varies depending on the light level detected using the CdS Cell (the brighter it is, the faster the blink speed becomes and vice versa). Pressing S2 changes the blinking sequence of the LEDs.
  - ii) Temperature: If S1's actuator is away from S2, the temperature demo is running. Temperature is sampled and the LEDs are lit based on rising or falling temperature. When the temperature of the Thermistor stays constant the yellow LED is lit. When the temperature increases, the Red LED is lit, and when the temperature decreases, the Green LED is lit.

## 4. HEW (IDE) Quick-Start

HEW integrates various tools such as the compiler, assembler, debugger, and editor into a common Graphical User Interface. To learn more on how to use HEW, open the HEW manual navigator on your computer (Start > (All) Programs > Renesas High-performance Embedded Workshop > Manual Navigator).

- a) Launch HEW from the Start menu (Start > (All) Programs > Renesas High-performance Embedded Workshop > High-performance Embedded Workshop).
- b) In the "Welcome!" dialog box:
  - i) Verify "Create a new project workspace" is selected.
  - ii) Click <0K>.
- c) In the "New Project Workspace" Dialog box:
  - i) Verify the "CPU family" is set to "M16C".
  - ii) Select "R8C StarterKit Plus" (Figure 2).
  - iii) Enter "skptestR8C" for the Workspace Name (the Project Name will auto fill to "skptestR8C").
- iv) Click <0K>.
- d) On the "R8C StarterKit Plus Step 1" Window:
  - i) Click <Next>.
- e) On the "R8C StarterKit Plus Step 2" Window:
  - i) Select "Demo2".
  - ii) Click <Finish>.
- f) In the "Project generator information" Window:

i) Click <0k>.

- g) Click the "Build" icon, 🔛 , to compile, assemble and link the project. HEW will look similar to Figure 3.
- h) After ensuring there are no errors, proceed to section 5, KD30 Debugger Quick-Start.

#### 5. KD30 (Debugger) Quick-Start

- a) Connect the R8CMini SKP to the PC (described in detail in steps 3a) and 3b) above).
- b) Click on the debugger icon ≯ to launch the KD30 debugger from HEW. The "Init" dialog box should open (Figure 4).
- c) Click <Refer...>.
- d) Highlight "R5F21114.mcu" and click <Open>.
- e) Select USB and click < 0K>.
  - If you get an error, check connectivity.
  - If the message "We should download new firmware" is displayed, click <0K>.

After initialization, the KD30 Program Window will appear.

| ew Project Workspace                                              |                                                                             |  |
|-------------------------------------------------------------------|-----------------------------------------------------------------------------|--|
| Application     Empty Application     Import Makefile     Library | <u>W</u> orkspace Name:     skptestR8C <u>Project Name:     skptestB8C </u> |  |
| Re Stater Nit Mus                                                 | Directory:<br>C:\Hew3\skptestR8C                                            |  |
|                                                                   | CPU family:<br>M16C                                                         |  |

Figure 2. New Project Workspace in HEW

| _ |                                                                                                    |
|---|----------------------------------------------------------------------------------------------------|
| × | Phase M16C Assembler finished                                                                                                    |
|   | Phase M16C Linker starting<br>DATA 0000523(0020BH) Byte(s)<br>ROMDATA 0000000(00000H) Byte(s)<br>CODE 0000887(00377H) Byte(s)<br>Phase M16C Linker finished |
|   | Phase M16C Stype Converter starting<br>Phase M16C Stype Converter finished                                                                                  |
|   | Build Finished<br>O Errors, O Warnings                                                                                                    |

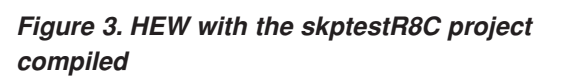

| Init 🛛 🛛 🛛                   |           |  |  |  |  |  |  |  |
|------------------------------|-----------|--|--|--|--|--|--|--|
| MCU Compiler Run Mode Resume |           |  |  |  |  |  |  |  |
| MCU: R5F21114FP.mcu          | Refer     |  |  |  |  |  |  |  |
| C Parallel C LAN C LPT       | C USB     |  |  |  |  |  |  |  |
| Port: COM1 -                 |           |  |  |  |  |  |  |  |
| Baud Rate: 38400             |           |  |  |  |  |  |  |  |
| Monitor Debug                |           |  |  |  |  |  |  |  |
| OK Cancel Help               | Next Hide |  |  |  |  |  |  |  |

Figure 4. KD30 Init Window

- f) Click "File > Download > Load Module...".
- g) Surf to our output directory: C:\Hew3\skptestR8C\skptestR8C\debug.
- h) Select the file "skptestR8C.X30" and click <Open>. After the module is downloaded, the Program Window should look like Figure 5.
- i) Click the <Go> icon to start the program. This program is similar to the Demo program, but the LEDs blink in a different sequence (and a lot slower).
- j) Click the Stop icon so to halt the program.
   If you now click the <Go> icon, the program will resume execution from the point it stopped.
- k) Exit KD30 by selecting "File > Exit" from the pull-down menu.
- I) Exit HEW by selecting "File > Exit" from the pull-down menu in HEW.

| 🌆 KD30                                | [C:\He               | ew3\sk           | ptestR8                   | C\skptestR8         | C\Debug\skp          | otestR8C.x30]           |  |  |
|---------------------------------------|----------------------|------------------|---------------------------|---------------------|----------------------|-------------------------|--|--|
| <u>Eile E</u> dit                     | <u>V</u> iew         | Environ          | ment <u>D</u>             | ebug <u>O</u> ption | <u>B</u> asicWindows | OptionalWindows         |  |  |
|                                       | <b>k</b><br>ome      | <b>₽</b><br>Step | <b>P</b><br>Over          | Return Stop         | Break Re             | set S/                  |  |  |
| Reprogram Window [ncrt0_r8c_demo.a30] |                      |                  |                           |                     |                      |                         |  |  |
| By View Source By Mix ♥Di             |                      |                  |                           |                     |                      |                         |  |  |
| Line                                  | Line BRK PASS Source |                  |                           |                     |                      |                         |  |  |
| 00032                                 |                      |                  | ;                         |                     |                      |                         |  |  |
| 00033                                 | 00033 -              |                  | ldc                       |                     |                      | <pre>#istack_top,</pre> |  |  |
| 00034                                 |                      |                  |                           |                     |                      |                         |  |  |
| 00035                                 | 00035 -              |                  |                           |                     | #data_SE_top,        |                         |  |  |
| 00036                                 |                      |                  | Idintb #VECTOR_ADR        |                     | нлк                  |                         |  |  |
| 00037                                 |                      |                  |                           |                     |                      |                         |  |  |
| 00030                                 |                      |                  | · NEOP away initializa    |                     |                      |                         |  |  |
| 00037                                 |                      |                  | ; MEHK area 10101a1120.   |                     |                      |                         |  |  |
| 00041                                 |                      |                  | ,<br>bss zero clear       |                     |                      |                         |  |  |
| 00042                                 |                      |                  |                           |                     |                      |                         |  |  |
| 00043                                 |                      |                  | N BZERO has SE ton has SE |                     |                      |                         |  |  |
|                                       | -                    |                  |                           |                     |                      |                         |  |  |

Figure 5. KD30 Program Window after download of skptestR8C

### 6. Downloading (re-loading) the Demo Program using the Flash-over-USB<sup>™</sup> Programmer

When we ran KD30, the original demo program was erased and the R8C was programmed with a different program. You can use the Flash-over-USB<sup>™</sup> Programmer to restore the original demo program.

- a) Connect the R8CMini SKP to the PC. (Described in detail in steps 3a) and 3b) above.)
- b) Start the Flash-over-USB<sup>™</sup> Programmer (Start > (All) Programs > RENESAS-TOOLS > Flash-over-USB Ver. x.xx > FoUSB Programmer) or double-click on the "FoUSB" icon on your desktop).
- c) The first time the FoUSB Programmer is opened on your computer:
  - i) Under Select MCU Family, click on "R8C/Tiny Series".
  - ii) Under Select MCU Part Number, click on "R5F21114".
  - iii) Click <0k>.
  - iv) Click <OK> as requested until you are returned to the Flash-over-USB main menu.
- d) Every other time: If the "Unlocked" window appears, click <OK>.
- e) Click <Open> when the Flash-Over-USB main menu appears.
- f) Browse to the "C:\MTOOL\SKP8CMINI\Sample\_Code\Demo\Demo1\Release" folder.
- g) Select "Demo1.mot" and click <0pen>.

i) When the ID Code dialog box appears, click <0K>.

- h) Click <Program> to open the Program Flash window.
- i) Click < Program> to download the demo program.
- j) When the FoUSB dialog box "Program completed Successfully" appears, click <OK> (Figure 6).
- k) Click <Exit> to close Flash-over-USB Programmer and the demo program should start.

For more information on how to use the Flash-over-USB<sup>™</sup> Programmer, click on the "Help" button.

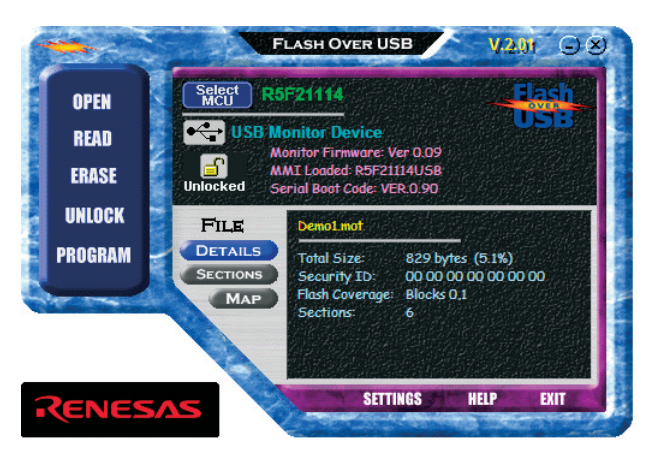

Figure 6. Flash-over-USB<sup>™</sup> Programmer Main Menu after loading the Demo Code

# 7. What's the next step?

After you have completed this quick-start procedure, please review the tutorials that came with the kit. The tutorials will help you understand and jumpstart the software development process using Renesas' development tools. You can access the tutorials from the Start Menu (Start > (AII) Programs > RENESAS-TOOLS > SKP8CMINI > Tutorial 1 – Development Process or Tutorial 2 – Creating a New Project) or from (Start > (AII) Programs > RENESAS-TOOLS > SKP8CMINI > Document Description), which also lists other documents that come with the SKP. To check for any updates to the StarterKit Plus, use the (Start > (AII) Programs > RENESAS-TOOLS > SKP8CMINI > Check for Kit Updates) shortcut. This will take you to a kit-specific page on the Renesas website which provides links to any available update downloads.

## 8. HEW3/C-Compiler

The High-performance Embedded Workshop User Manual will show you how HEW3 integrates various tools such as the compiler, assembler, debugger and editor into a common Graphical User Interface. To access the manual on your computer, go to the HEW menu (Start > (All) Programs > Renesas High-performance Embedded Workshop > Manual Navigator).

The NC30WA R8C version C-compiler included in the SKP has no time expiration, but has the following limits:

- 1. The compiler cannot generate load modules that exceed 64 Kbytes.
- 2. The software comes without support or warranty.
- 3. See M3T-NC30WA v.5.20 Release 1 Release Note (R8C/Tiny only version) for further details.

If you require additional information or assistance, please send an email to techsupport.rta@renesas.com.

© 2004 Renesas Technology America, Inc. Renesas Technology America, Inc. is a wholly owned subsidiary of Renesas Technology Corporation. All trademarks are the property of their respective owners. The information supplied by Renesas Technology America, Inc. is believed to be accurate and reliable, but in no event shall Renesas Technology America, Inc. be liable for any damages whatsoever arising out of the use or inability to use the information or any errors that may appear in this publication. The information is provided as is without any warranties of any kind, either express or implied. Renesas Technology America, Inc. reserves the right, without notice, to make changes to the information or to the design and specifications of its hardware and/or software products. Products subject to availability. Printed in U.S.A.

Renesas Technology America, Inc. 450 Holger Way San Jose, CA 95134-1368 Phone: 408-382-7500 Fax: 408-382-7501 www.renesas.com

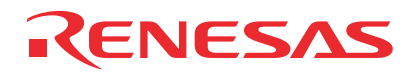